## LibCal Reservation Directions for Kits, StoryWalks, and Microphones

https://vtlib.libcal.com/equipment?lid=16197

## Submitting a reservation request

Go to <u>https://vtlib.libcal.com/equipment?lid=16197</u> to locate the item that you want to reserve.

Use the drop-down menu to choose the category of the item and browse or use the search box to locate an item by title.

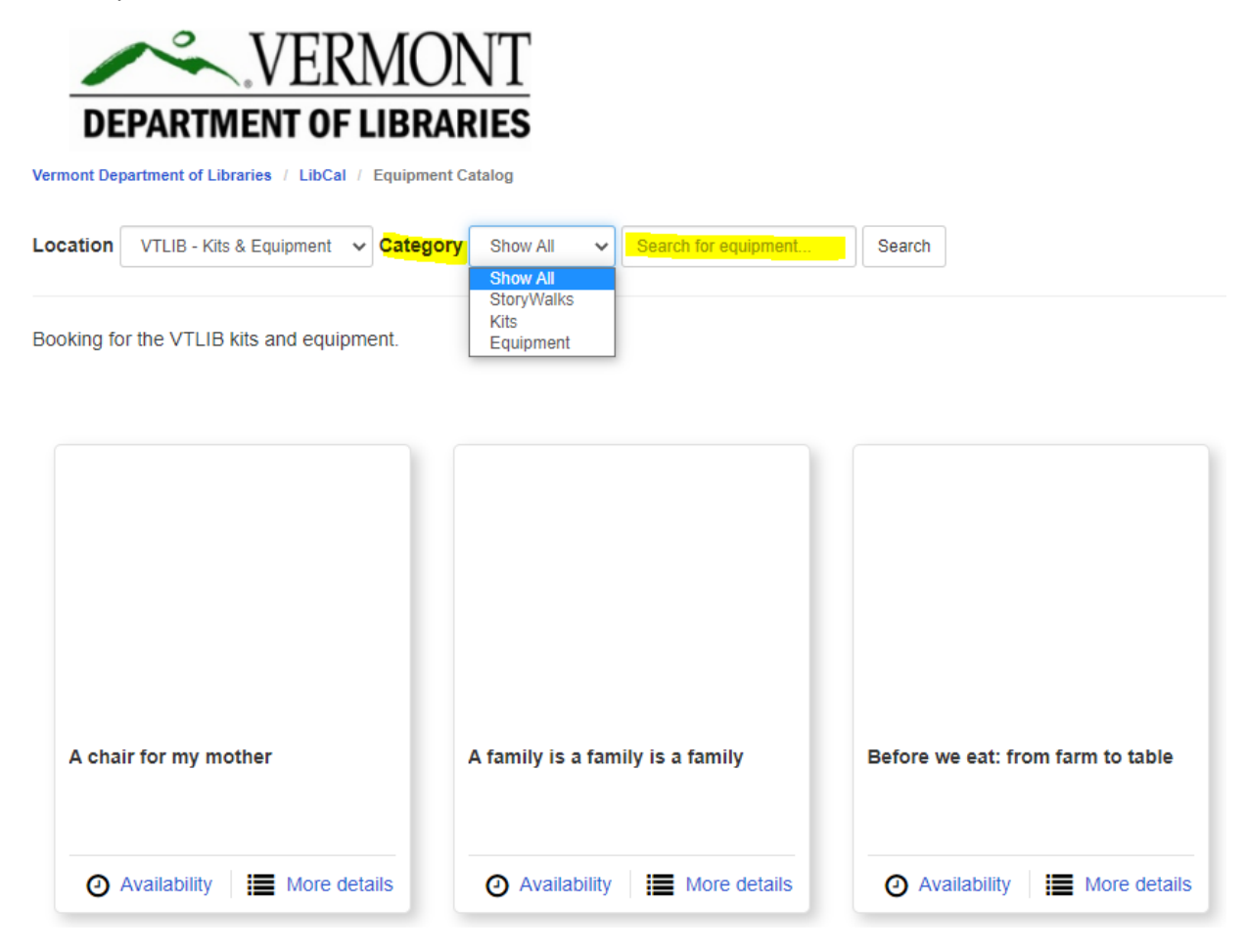

When you locate the item you want to reserve, click on "Availability" to see when the kit is available for reservations or "More details" to read more about the contents of the kit.

To check for availability on a specific date you can use the "Go To Date" button, or browse through dates using the arrows.

| Friday, June 16, 2023 – Th                    | nursda                | y, Jun | e 22, 2 | 2023   |        |        |            |        |        |         |                  |         |        |
|-----------------------------------------------|-----------------------|--------|---------|--------|--------|--------|------------|--------|--------|---------|------------------|---------|--------|
| Itome                                         | Friday, June 16, 2023 |        |         |        |        |        |            |        |        |         | Saturday, June 1 |         |        |
| Rems                                          | 1:00pm                | 2:00pm | 3:00pm  | 4:00pm | 5:00pm | 6:00pm | 7:00pm     | 8:00pm | 9:00pm | 10:00pm | m 11:00pm        | 12:00am | 1:00an |
| A family is a family is a family (BC 00001060 |                       |        |         |        |        |        |            |        |        |         |                  |         |        |
| ∢ →                                           | 4                     |        |         |        |        |        |            |        |        |         |                  |         | F      |
|                                               |                       | Ava    | ilable  | Your B | ooking | Unav   | ailable/Pa | adding |        |         |                  |         |        |

Click on the date that you want your item to arrive (we anticipate sending items out a week before this date to allow transport time). The start date and the end date of the reservation will display. The end date is the date you will need to package and send the kit back to VTLIB.

Click "Add to Cart" if you want to continue browsing for other kits, or "Add to Cart & Checkout" if you are ready to submit your reservation request.

Friday, July 28, 2023 - Thursday, August 3, 2023

| and Go To Date                                |                                         |        |        |        |        |        |        |        |        |         |                  |         |        |
|-----------------------------------------------|-----------------------------------------|--------|--------|--------|--------|--------|--------|--------|--------|---------|------------------|---------|--------|
| Items                                         | Friday, July 28, 2023                   |        |        |        |        |        |        |        |        |         | Saturday, July 2 |         |        |
|                                               | 1:00pm                                  | 2:00pm | 3:00pm | 4:00pm | 5:00pm | 6:00pm | 7:00pm | 8:00pm | 9:00pm | 10:00pm | 11:00pm          | 12:00am | 1:00an |
| A family is a family is a family (BC 00001060 |                                         |        |        |        |        |        |        |        |        |         |                  |         |        |
| 4                                             | 4                                       |        |        |        |        |        |        |        |        |         |                  |         | ۱.     |
| Available Your Booking Unavailable/Padding    |                                         |        |        |        |        |        |        |        |        |         |                  |         |        |
| <ul> <li>A family is a family</li> </ul>      |                                         |        |        |        |        |        |        |        |        |         |                  |         |        |
|                                               | From: 12:00pm Friday, July 28, 2023     |        |        |        |        |        |        |        |        |         |                  |         |        |
|                                               | To: 12:00pm Tuesday, September 26, 2023 |        |        |        |        |        |        |        |        |         |                  |         |        |
| Add to Cart Add to Cart & Checkout            |                                         |        |        |        |        |        |        |        |        |         |                  |         |        |

Fill out all fields in the Booking form, then click the "Submit my Booking" button.

## **Booking Details**

| Item                                                                                                    | Category          | From                       |               | То                          |              |            |
|----------------------------------------------------------------------------------------------------|-------------------|----------------------------|---------------|-----------------------------|--------------|------------|
| A family is a family is a family                                                                                                    | StoryWalks        | 12:00pm Friday, July 28, 2 | 2023          | 12:00pm Tuesday, Septem     | ber 26, 2023 | The Remove |
| Fill out this form to submit your booking fo                                                                                                    | r approval. You v | will receive an additional | follow up ema | il with the Library's decis | ion.         |            |
| Full Name *                                                                                                    | First Name        |                            | Last Name     |                             |              |            |
| Email *                                                                                                    |                   |                            |               |                             |              |            |
| Library *                                                                                                    |                   |                            |               |                             |              |            |
| Please check this box to acknowledge<br>this is a reservation request. You will<br>receive confirmation from VTLIB staff<br>when we process the request. * | ] Yes             |                            |               |                             |              |            |
|                                                                                                    | Submit my Booki   | ng                         |               |                             |              |            |

You will receive an email from <u>alerts@mail.libcal.com</u> with the details of this request as well as a link to cancel the reservation if your plans change.

The following bookings have been submitted:

## Item Information Location: VTLIB - Kits & Equipment Item: The Welcoming Library Kit # 1 From: 12:00am Wednesday, December 27, 2023 Until: 12:00am Wednesday, March 27, 2024

You will receive an additional follow up email with the Library's decision.

To cancel this booking visit: https://vtlib.libcal.com/equipment/cancel?id=cs7xEL3uA

Thank you for using LibCal!

VTLIB staff will review the request, and will approve or deny within two business days. You will receive a follow-up email with the approval (or denial) of the reservation at that time.

Hi April,

The following has been approved:

Item Information Location: VTLIB - Kits & Equipment Item: The Welcoming Library Kit # 1 From: 12:00am Wednesday, December 27, 2023 Until: 12:00am Wednesday, March 27, 2024

To cancel this booking visit: https://vtlib.libcal.com/equipment/cancel?id=csXIL3Jso

Thank you for using LibCal!